### ABSTRAK

Eric Tedja:

Skripsi

Desain dan Implementasi Infrastruktur Teknologi Informasi Multicabang dengan Fitur Keamanan untuk PT Kris Cargo Bahtera

Keamanan infrastruktur perusahaan menjadi krusial di era digital saat ini, di mana penggunaan teknologi informasi semakin meluas. Khususnya bagi perusahaan dengan beberapa cabang, infrastruktur TI yang handal sangat penting untuk menjaga kelancaran operasional dan melindungi aset data perusahaan. PT Kris Cargo Bahtera, sebagai contoh, sering menghadapi tantangan dalam jaringan dan keamanan informasi, yang mempengaruhi produktivitas karyawan dan keandalan sistem.

Penelitian ini mengusulkan pendekatan yang melibatkan berbagai teknologi untuk meningkatkan keamanan dan kinerja infrastruktur TI. Penggunaan teknologi seperti virtualisasi menggunakan Proxmox VE, *load balancing* dan *failover* menggunakan MikroTik, VLAN, sistem monitoring jaringan menggunakan Zabbix, RADIUS menggunakan FreeRADIUS dan DaloRADIUS, dan VPN site-to-site menggunakan WireGuard akan membantu meningkatkan ketersediaan layanan internet dan efisiensi pengelolaan sumber daya. Sementara itu, penggunaan NAS akan membantu dalam pengelolaan penyimpanan yang terpusat. Komponen keamanan seperti firewall, IDS, dan IPS menggunakan pfSense dan Suricata akan melindungi jaringan dari ancaman. Hasil dari penelitian ini adalah kombinasi solusi-solusi tersebut mampu membuat infrastruktur jaringan perusahaan tersebut lebih stabil, cepat, aman, serta membuat penggunaan *storage* yang lebih efisien karena adanya NAS.

Kata Kunci: proxmox ve, mikrotik, *load balancing & failover*, vlan, zabbix, freeradius & daloradius, wireguard, nas, pfsense, suricata

### ABSTRACT

#### Eric Tedja:

Undergraduate Thesis

Design and Implementation of Multibranch Information Technology Infrastructure with Security Features for PT Kris Cargo Bahtera

The security of company infrastructure is crucial in the current digital era, where the use of information technology is increasingly widespread. Especially for companies with multiple branches, reliable IT infrastructure is essential to maintain operational smoothness and protect company data assets. PT Kris Cargo Bahtera, for example, often faces challenges in network and information security, which affect employee productivity and system reliability.

This research proposes an approach involving various technologies to enhance the security and performance of IT infrastructure. The use of technologies such as virtualization using Proxmox VE, load balancing and failover using MikroTik, VLAN, network monitoring systems using Zabbix, RADIUS using FreeRADIUS and daloRADIUS, and VPN site-to-site using WireGuard will help improve internet service availability and resource management efficiency. Meanwhile, the use of NAS will assist in centralized storage management. Security components such as firewall, IDS, and IPS using pfSense and Suricata will protect the network from potential security threats. The result of this research is that the combination of these solutions is able to make the company's network infrastructure more stable, faster, secure, and make storage usage more efficient due to the presence of NAS.

Keywords: proxmox ve, mikrotik, *load balancing & failover*, vlan, zabbix, freeradius & daloradius, wireguard, nas, pfsense, suricata

## DAFTAR ISI

| HALAMAN              | JUDULi                                                                                          |
|----------------------|-------------------------------------------------------------------------------------------------|
| LEMBAR PE            | NGESAHANii                                                                                      |
| LEMBAR P<br>AKADEMIK | PERNYATAAN PERSETUJUAN PUBLIKASI KARYA ILMIAH UNTUK KEPENTINGAN                                 |
| KATA PENG            | iANTARiv                                                                                        |
| ABSTRAK              | vi                                                                                              |
| ABSTRACT.            | vii                                                                                             |
| DAFTAR ISI           | viii                                                                                            |
| DAFTAR GA            | MBARxiii                                                                                        |
| DAFTAR SE            | GMEN PROGRAMxix                                                                                 |
| 1. PENDA             | AHULUAN                                                                                         |
| 1.1 La               | atar Belakang Masalah1                                                                          |
| 1.2 P                | erumusan Masalah 2                                                                              |
| 1.3 T                | ujuan Penelitian                                                                                |
| 1.4 R                | uang Lingkup                                                                                    |
| 1.5 N                | 1etodologi Penelitian                                                                           |
| 1.6 Si               | istematika Penulisan9                                                                           |
| 2. LANDA             | ASAN TEORI                                                                                      |
| 2.1 T                | injauan Pustaka                                                                                 |
| 2.1.1                | Load Balancing dan Failover11                                                                   |
| 2.1.2                | RADIUS                                                                                          |
| 2.1.3                | Quality of Service                                                                              |
| 2.1.4                | VLAN                                                                                            |
| 2.1.5                | Zabbix                                                                                          |
| 2.1.6                | GNS315                                                                                          |
| 2.1.7                | VPN Site-to-Site                                                                                |
| 2.1.8                | Network Attached Storage17                                                                      |
| 2.1.9                | Firewall, IDS, dan IPS                                                                          |
| 2.1.10               | OpenVAS / GVM                                                                                   |
| 2.2 T                | injauan Studi                                                                                   |
| 2.2.1<br>Azra P      | Penerapan Network Attached Storage (NAS) Berbasis Raspberry Pi Di LP3SDM alembang (Halim, 2018) |

|    | 2.2.2              | Implementing WireGuard to a Home Office Environment (Saukkonen, 2020                                                                  | ) 19        |
|----|--------------------|----------------------------------------------------------------------------------------------------|-------------|
|    | 2.2.3<br>Ajeka Ad  | Rancang Bangun VLAN dengan Menggunakan Mikrotik RB2011UiAS-RM (<br>itama Guna Menyediakan Akses Internet (Abdillah et al., 2019)      | di UD<br>20 |
|    | 2.2.4<br>Jantung H | Manajemen Autentikasi <i>User</i> Menggunakan Metode RADIUS <i>Server</i> Pac<br>Hasna Medika (Hadi et al., 2022)                     | da RS<br>20 |
|    | 2.2.5<br>SMAN 1 (  | Implementasi IDS (Intrusion Detection System) Pada Sistem Keamanan Jar<br>Cikeusal (Sutarti et al., 2018)                             | ingan<br>21 |
|    | 2.2.6<br>Peningka  | Implementasi Teknik <i>Load Balancing</i> dan <i>Failover</i> dengan Metode ECMP c<br>atan Kualitas Layanan Jaringan (Abdullah, 2020) | lalam<br>22 |
|    | 2.2.7<br>(Pradana  | Implementasi Sistem Monitoring Jaringan Menggunakan Zabbix Berbasis S<br>et al., 2022)                                                | SNMP<br>22  |
| 3. | ANALISIS           | DAN DESAIN SISTEM                                                                                                    | 24          |
|    | 3.1 Ana            | lisis Permasalahan dan Kebutuhan                                                                                                    | 24          |
|    | 3.2 Des            | ain Sistem                                                                                                    | 25          |
|    | 3.2.1              | Topologi Keseluruhan Jaringan                                                                                                    | 25          |
|    | 3.2.2              | Desain Jaringan Kantor                                                                                                    | 27          |
|    | 3.2.2.1            | 1 Sistem Virtualisasi Proxmox                                                                                                    | 31          |
|    | 3.2.2.2            | 2 Sistem <i>Network Monitoring</i> Zabbix                                                                                             | 33          |
|    | 3.2.3              | Desain Jaringan Gudang                                                                                                    | 37          |
|    | 3.2.4              | Desain Jaringan Depo                                                                                                    | 38          |
| 4. | IMPLEME            | ENTASI SISTEM                                                                                                    | 40          |
|    | 4.1 Wire           | eGuard VPN Server                                                                                                    | 40          |
|    | 4.1.1              | Perangkat Keras                                                                                                    | 40          |
|    | 4.1.2              | Perangkat Lunak                                                                                                    | 40          |
|    | 4.1.2.1            | 1 Konfigurasi WireGuard                                                                                                    | 40          |
|    | 4.1.2.2            | 2 Konfigurasi NGINX                                                                                                    | 42          |
|    | 4.1.2.3            | 3 Konfigurasi Let's Encrypt                                                                                                    | 42          |
|    | 4.1.2.4            | 4 Konfigurasi Script Memperbarui HTTPS Hotspot MikroTik                                                                               | 42          |
|    | 4.2 Mik            | roTik Cabang Kantor                                                                                                    | 45          |
|    | 4.2.1              | Perangkat Keras                                                                                                    | 45          |
|    | 4.2.2              | Perangkat Lunak                                                                                                    | 45          |
|    | 4.2.2.1            | L Konfigurasi IP                                                                                                    | 46          |
|    | 4.2.2.2            | 2 Konfigurasi WireGuard                                                                                                    | 47          |

| 4.2.2.3   | Konfigurasi Internet dan Load Balancing         | 49  |
|-----------|-------------------------------------------------|-----|
| 4.2.2.4   | Konfigurasi Hotspot                             | 53  |
| 4.2.2.5   | Konfigurasi DNS                                 | 58  |
| 4.2.2.6   | Konfigurasi SNMP                                | 60  |
| 4.2.2.7   | Konfigurasi Routing ke LAN                      | 62  |
| 4.2.2.8   | Konfigurasi Firewall untuk Mengamankan Jaringan | 63  |
| 4.3 Mikro | oTik Cabang Gudang                              | 64  |
| 4.3.1 F   | Perangkat Keras                                 | 64  |
| 4.3.2     | Perangkat Lunak                                 | 64  |
| 4.3.2.1   | Konfigurasi IP                                  | 65  |
| 4.3.2.2   | Konfigurasi WireGuard                           | 66  |
| 4.3.2.3   | Konfigurasi Internet dan Load Balancing         | 68  |
| 4.3.2.4   | Konfigurasi Hotspot                             | 71  |
| 4.3.2.5   | Konfigurasi DNS                                 | 76  |
| 4.3.2.6   | Konfigurasi SNMP                                |     |
| 4.3.2.7   | Konfigurasi DHCP Server                         | 80  |
| 4.3.2.8   | Konfigurasi Firewall untuk Mengamankan Jaringan | 83  |
| 4.4 Mikro | oTik Cabang Depo                                | 84  |
| 4.4.1 F   | Perangkat Keras                                 | 84  |
| 4.4.2     | Perangkat Lunak                                 | 84  |
| 4.4.2.1   | Konfigurasi IP                                  | 85  |
| 4.4.2.2   | Konfigurasi WireGuard                           | 86  |
| 4.4.2.2   | Konfigurasi Internet                            | 88  |
| 4.4.2.3   | Konfigurasi Hotspot                             | 90  |
| 4.4.2.4   | Konfigurasi DNS                                 | 95  |
| 4.4.2.5   | Konfigurasi SNMP                                | 96  |
| 4.4.2.6   | Konfigurasi DHCP Server                         |     |
| 4.4.2.7   | Konfigurasi Firewall untuk Mengamankan Jaringan | 101 |

| 4.5  | pfSe    | nse Kantor                          | 102 |
|------|---------|-------------------------------------|-----|
| 4    | .5.1    | Perangkat Keras                     | 102 |
| 4    | .5.2    | Perangkat Lunak                     | 102 |
|      | 4.5.2.1 | Konfigurasi Proxmox                 | 102 |
|      | 4.5.2.2 | Konfigurasi VM pfSense              | 103 |
|      | 4.5.2.3 | Konfigurasi IP pfSense              | 104 |
|      | 4.5.2.4 | Konfigurasi Package Manager pfSense | 106 |
|      | 4.5.2.5 | Konfigurasi DHCP Server pfSense     | 107 |
|      | 4.5.2.6 | Konfigurasi Firewall pfSense        | 109 |
|      | 4.5.2.7 | Konfigurasi DNS pfSense             | 110 |
|      | 4.5.2.8 | Konfigurasi Suricata                | 111 |
|      | 4.5.2.9 | Konfigurasi Zabbix <i>Agent</i>     | 120 |
| 4.6  | RAD     | IUS Server                          | 121 |
| 4    | .6.1    | Perangkat Keras                     | 121 |
| 4    | .6.2    | Perangkat Lunak                     | 122 |
|      | 4.6.2.1 | Konfigurasi Virtualization Station  | 122 |
|      | 4.6.2.2 | Konfigurasi FreeRADIUS              | 122 |
|      | 4.6.2.3 | Konfigurasi DaloRADIUS              | 125 |
|      | 4.6.2.4 | Konfigurasi RADIUS di Web Interface | 127 |
| 4.7  | Zabb    | oix Network Monitoring System       | 129 |
| 4    | .7.1    | Perangkat Keras                     | 129 |
| 4    | .7.2    | Perangkat Lunak                     | 130 |
|      | 4.7.2.1 | Konfigurasi VM Zabbix               | 130 |
|      | 4.7.2.2 | Instalasi Zabbix                    | 130 |
|      | 4.7.2.3 | Konfigurasi Zabbix di Web Interface | 132 |
| 5. P | engujia | AN                                  | 148 |
| 5.1  | Peng    | gujian Kecepatan                    | 148 |
| 5.1  | .1 Pe   | engujian Kecepatan Internet         | 148 |
|      | 5.1.1.1 | Pengujian Kecepatan Internet Kantor | 150 |

| 5       | .1.1.2       | Pengujian Kecepatan Internet Gudang                                      | 154          |
|---------|--------------|--------------------------------------------------------------------------|--------------|
| 5       | .1.1.3       | Pengujian Kecepatan Internet Depo                                        | 157          |
| 5.1.2   | Pen          | gujian Kecepatan <i>Download</i> dan <i>Upload File</i> ke NAS           | 160          |
| 5       | .1.2.1       | Pengujian Download dan Upload File ke NAS dari Kantor                    | 160          |
| 5       | 122          | Pengujian <i>Download</i> dan <i>Unload File</i> ke NAS dari Gudang      | 161          |
| 5       |              |                                                                          |              |
| 5       | .1.2.3       | Pengujian <i>Download</i> dan <i>Upload File</i> ke NAS dari Depo        | 162          |
| 5.2     | Penguj       | jian Ketersediaan                                                        | 163          |
| 5.2.1   | Pen          | gujian <i>Failover</i> Internet                                          | 163          |
| 5.2.1.  | 1 Pen        | gujian <i>Failover</i> Internet Kantor                                   | 163          |
| 5.2.1.2 | 2 Pen        | gujian <i>Failover</i> Internet Gudang                                   |              |
| 5.2.2   | Pen          | gujian Load Balancing Internet                                           | 165          |
| 5.2.2.  | 1 Pen        | gujian Load Balancing Internet Kantor                                    | 165          |
| 5.2.2.2 | 2 Pen        | gujian Load Balancing Internet Gudang                                    | 165          |
| 5.3     | Penguj       | jian Keamanan                                                            | 165          |
| 5.3.1   | Pen          | gujian RADIUS dan <i>Hotspot</i>                                         | 165          |
| 5.3.1.  | 1 Pen        | gujian RADIUS dan <i>Hotspot</i> Kantor                                  |              |
| 5.3.1.2 | 2 Pen        | gujian RADIUS dan <i>Hotspot</i> Gudang                                  |              |
| 5.3.1.  | 3 Pen        | gujian RADIUS dan <i>Hotspot</i> Depo                                    |              |
| 5.3.2   | Pen          | gujian Pemblokiran Aplikasi                                              |              |
| 5.3.3   | Pen          | gujian Menggunakan Vulnerability Scanner                                 | 170          |
| 5.3.3.  | 1 Pen        | gujian Menggunakan <i>Vulnerability Scanner</i> di Kantor (Suricata Nyal | a) 171       |
| 5.3.3.2 | 2 Pen        | gujian Menggunakan <i>Vulnerability Scanner</i> di Kantor (Suricata Mati | ) 172        |
| 5.3.3.3 | 3 Pen<br>174 | gujian Menggunakan <i>Vulnerability Scanner</i> dari Luar Kantor (Sur    | icata Nyala) |
| 5.3.3.4 | 4 Pen        | gujian Menggunakan <i>Vulnerability Scanner</i> dari Luar Kantor (Surica | ta Mati) 176 |
| 5.3.3.  | 5 Pen        | gujian Terhadap Metasploitable 2 (Suricata Nyala)                        | 178          |
| 5.3.3.  | 5 Pen        | gujian Terhadap Metasploitable 2 (Suricata Mati)                         |              |
| 5.3.4   | Pen          | gujian Telegram <i>Alert</i>                                             | 183          |
| 5.3.5   | Pen          | gujian <i>Firewall</i> MikroTik                                          |              |
| 6. KES  | IMPULA       | N                                                                        | 185          |
| 6.1     | Kesim        | oulan                                                                    | 185          |
| DAFTAR  | REFERE       | NSI                                                                      | 186          |

### DAFTAR GAMBAR

| Gambar 2.1.1 Load Balancing 11                              |
|-------------------------------------------------------------|
| Gambar 2.1.2 VPN Site-to-Site                               |
| Gambar 3.2.1 Topologi Keseluruhan Jaringan 25               |
| Gambar 3.2.2 Topologi Jaringan Kantor                       |
| Gambar 3.2.3 Sistem Virtualisasi QNAP NAS                   |
| Gambar 3.2.4 Sistem Virtualisasi <i>Mini</i> PC Sisi WAN    |
| Gambar 3.2.5 Sistem Virtualisasi <i>Mini</i> PC Sisi LAN 32 |
| Gambar 3.2.6 Zabbix Network Discovery Action                |
| Gambar 3.2.7 Zabbix Host Down Alert                         |
| Gambar 3.2.8 Zabbix <i>Suricata Alert</i>                   |
| Gambar 3.2.9 Topologi Jaringan Gudang                       |
| Gambar 3.2.10 Topologi Jaringan Depo 38                     |
| Gambar 4.2.1 IP Address MikroTik Kantor 46                  |
| Gambar 4.2.2 Membuat Interface WireGuard Kantor 47          |
| Gambar 4.2.3 Membuat Peer WireGuard Kantor 48               |
| Gambar 4.2.4 Membuat <i>Route</i> WireGuard Kantor 49       |
| Gambar 4.2.5 Konfigurasi NAT Kantor 49                      |
| Gambar 4.2.6 Konfigurasi Routing Tables Kantor 50           |
| Gambar 4.2.7 Konfigurasi <i>Mangle</i> Kantor               |
| Gambar 4.2.8 Konfigurasi Route Load Balance Kantor51        |
| Gambar 4.2.9 Konfigurasi Hotspot General Kantor53           |
| Gambar 4.2.10 Konfigurasi Hotspot Login Kantor54            |
| Gambar 4.2.11 Konfigurasi Hotspot Server Kantor 55          |
| Gambar 4.2.12 Konfigurasi RADIUS Server Kantor56            |
| Gambar 4.2.13 Konfigurasi Firewall RADIUS Kantor 57         |
| Gambar 4.2.14 Konfigurasi Hotspot IP Bindings Kantor57      |
| Gambar 4.2.15 Konfigurasi DNS Settings Kantor58             |
| Gambar 4.2.16 Konfigurasi DNS <i>Static</i> Kantor59        |
| Gambar 4.2.17 Konfigurasi SNMP <i>Community</i> Kantor60    |
| Gambar 4.2.18 Konfigurasi SNMP Settings Kantor61            |
| Gambar 4.2.19 Konfigurasi <i>Routes</i> ke LAN62            |

| Gambar 4.2.20 Konfigurasi <i>Firewall</i>            | 63 |
|------------------------------------------------------|----|
| Gambar 4.2.21 Konfigurasi Firewall                   | 63 |
| Gambar 4.3.1 IP Address MikroTik Gudang              | 65 |
| Gambar 4.3.2 Membuat Interface WireGuard Gudang      | 66 |
| Gambar 4.3.3 Membuat <i>Peer</i> WireGuard Gudang    | 67 |
| Gambar 4.3.4 Membuat <i>Route</i> WireGuard Gudang   | 67 |
| Gambar 4.3.5 Konfigurasi NAT Gudang                  | 68 |
| Gambar 4.3.6 Konfigurasi Routing Tables Gudang       | 69 |
| Gambar 4.3.7 Konfigurasi <i>Mangle</i> Gudang        | 69 |
| Gambar 4.3.8 Konfigurasi Route Load Balance Gudang   | 70 |
| Gambar 4.3.9 Konfigurasi Hotspot General Gudang      | 71 |
| Gambar 4.3.10 Konfigurasi Hotspot Login Gudang       | 72 |
| Gambar 4.3.11 Konfigurasi Hotspot Server Gudang      | 73 |
| Gambar 4.3.12 Konfigurasi RADIUS Server Gudang       | 74 |
| Gambar 4.3.13 Konfigurasi Firewall RADIUS Gudang     | 75 |
| Gambar 4.3.14 Konfigurasi Hotspot IP Bindings Gudang | 75 |
| Gambar 4.3.15 Konfigurasi DNS Settings Gudang        | 76 |
| Gambar 4.3.16 Konfigurasi DNS <i>Static</i> Gudang   | 77 |
| Gambar 4.3.17 Konfigurasi SNMP Community Gudang      | 78 |
| Gambar 4.3.18 Konfigurasi SNMP Settings Gudang       | 79 |
| Gambar 4.3.19 Konfigurasi IP <i>Pool</i> Gudang      | 80 |
| Gambar 4.3.20 Konfigurasi DHCP Server Gudang         | 81 |
| Gambar 4.3.21 Konfigurasi DHCP Network Gudang        | 82 |
| Gambar 4.3.22 Konfigurasi Firewall                   | 83 |
| Gambar 4.3.23 Konfigurasi Firewall                   | 83 |
| Gambar 4.4.1 IP Address MikroTik Depo                | 85 |
| Gambar 4.4.2 Membuat Interface WireGuard Depo        | 86 |
| Gambar 4.4.3 Membuat <i>Peer</i> WireGuard Depo      | 87 |
| Gambar 4.4.4 Membuat <i>Route</i> WireGuard Depo     | 88 |
| Gambar 4.4.5 Konfigurasi NAT Depo                    | 88 |
| Gambar 4.4.6 Konfigurasi <i>Route</i> Internet Depo  | 89 |
| Gambar 4.4.7 Konfigurasi Hotspot General Depo        | 90 |
| Gambar 4.4.8 Konfigurasi Hotspot Login Depo          | 91 |
| Gambar 4.4.9 Konfigurasi Hotspot Server Depo         | 92 |
|                                                      |    |

| Gambar 4.4.10 Konfigurasi RADIUS Server Depo        |     |
|-----------------------------------------------------|-----|
| Gambar 4.4.11 Konfigurasi Firewall RADIUS Depo      |     |
| Gambar 4.4.12 Konfigurasi DNS Settings Depo         |     |
| Gambar 4.4.13 Konfigurasi DNS <i>Static</i> Depo    |     |
| Gambar 4.4.14 Konfigurasi SNMP Community Depo       |     |
| Gambar 4.4.15 Konfigurasi SNMP Settings Depo        |     |
| Gambar 4.4.16 Konfigurasi IP <i>Pool</i> Depo       |     |
| Gambar 4.4.17 Konfigurasi DHCP Server Depo          |     |
| Gambar 4.4.18 Konfigurasi DHCP Network Depo         | 100 |
| Gambar 4.4.19 Konfigurasi Firewall                  | 101 |
| Gambar 4.4.20 Konfigurasi Firewall                  | 101 |
| Gambar 4.5.1 Konfigurasi IP Proxmox Node            | 102 |
| Gambar 4.5.2 Konfigurasi Hardware VM pfSense        | 103 |
| Gambar 4.5.3 Konfigurasi IP WAN pfSense             | 104 |
| Gambar 4.5.4 Konfigurasi IP LAN pfSense             | 104 |
| Gambar 4.5.5 Konfigurasi IP VLAN 10 pfSense         | 105 |
| Gambar 4.5.6 Konfigurasi IP VLAN 20 pfSense         | 105 |
| Gambar 4.5.7 Konfigurasi IP VLAN 30 pfSense         | 106 |
| Gambar 4.5.8 Konfigurasi Package pfSense            | 106 |
| Gambar 4.5.9 Konfigurasi DHCP Server Backend        | 107 |
| Gambar 4.5.10 Konfigurasi DHCP VLAN 10              | 107 |
| Gambar 4.5.11 Konfigurasi DHCP VLAN 20              | 108 |
| Gambar 4.5.12 Konfigurasi DHCP VLAN 30              | 108 |
| Gambar 4.5.13 Konfigurasi DNS pfSense               | 108 |
| Gambar 4.5.14 Konfigurasi Firewall                  | 109 |
| Gambar 4.5.15 Konfigurasi Firewall                  | 109 |
| Gambar 4.5.16 Konfigurasi Firewall NAT Outbound     | 110 |
| Gambar 4.5.17 Konfigurasi DNS Resolver Page         | 110 |
| Gambar 4.5.18 Konfigurasi DNS Resolver Options      | 110 |
| Gambar 4.5.19 Konfigurasi DNS Server Sistem         | 111 |
| Gambar 4.5.20 Konfigurasi Suricata Snort            | 111 |
| Gambar 4.5.21 Konfigurasi Suricata ETOpen           | 112 |
| Gambar 4.5.22 Konfigurasi Suricata Deprecated Rules | 112 |
| Gambar 4.5.23 Konfigurasi Suricata Rules Update     | 113 |

| Gambar 4.5.24 Konfigurasi Suricata Overview                | 114 |
|------------------------------------------------------------|-----|
| Gambar 4.5.25 Konfigurasi Suricata Block Settings          | 114 |
| Gambar 4.5.26 Konfigurasi Suricata <i>Disable</i> SID      | 115 |
| Gambar 4.5.27 Konfigurasi <i>Drop</i> SID                  | 116 |
| Gambar 4.5.28 Konfigurasi <i>Enable</i> SID                | 117 |
| Gambar 4.5.29 Konfigurasi <i>Modify</i> SID                | 118 |
| Gambar 4.5.30 Konfigurasi SID Management                   | 119 |
| Gambar 4.5.31 Konfigurasi Zabbix Agent General             | 120 |
| Gambar 4.5.32 Konfigurasi Zabbix Agent General             | 121 |
| Gambar 4.6.1 Konfigurasi Virtualization Station            | 122 |
| Gambar 4.6.2 Konfigurasi Check Attributes                  | 127 |
| Gambar 4.6.3 Konfigurasi Reply Attributes                  | 128 |
| Gambar 4.6.4 Konfigurasi <i>User</i>                       | 129 |
| Gambar 4.7.1 Konfigurasi <i>Hardware</i> VM Zabbix         | 130 |
| Gambar 4.7.2 Pembuatan Host Groups                         | 132 |
| Gambar 4.7.3 Konfigurasi Discovery Rules                   | 133 |
| Gambar 4.7.4 Konfigurasi Discovery Action Depo             | 133 |
| Gambar 4.7.5 Konfigurasi Discovery Action Gudang           | 134 |
| Gambar 4.7.6 Konfigurasi Discovery Action Kantor           | 134 |
| Gambar 4.7.7 Daftar <i>Host</i> di Zabbix                  | 134 |
| Gambar 4.7.8 Membuat <i>Host</i> MikroTik Kantor di Zabbix | 135 |
| Gambar 4.7.9 Membuat <i>Host</i> MikroTik Gudang di Zabbix | 136 |
| Gambar 4.7.10 Membuat <i>Host</i> MikroTik Depo di Zabbix  | 137 |
| Gambar 4.7.11 Membuat <i>Host</i> pfSense di Zabbix        | 137 |
| Gambar 4.7.12 Encryption Host pfSense                      | 138 |
| Gambar 4.7.13 Konfigurasi Membaca <i>Logs</i> Suricata     | 138 |
| Gambar 4.7.14 Konfigurasi Telegram Media                   | 139 |
| Gambar 4.7.15 Konfigurasi <i>Trigger</i> Suricata Alert    | 140 |
| Gambar 4.7.16 Konfigurasi Telegram User Admin              | 140 |
| Gambar 4.7.17 Konfigurasi Trigger Action                   | 140 |
| Gambar 4.7.18 Konfigurasi Custom Message Suricata          | 141 |
| Gambar 4.7.19 Konfigurasi Custom Message ICMP Unreachable  | 141 |
| Gambar 4.7.20 Network Map Kantor                           | 142 |
| Gambar 4.7.21 Network Map Gudang                           | 143 |

| Gambar 4.7.22 Network Map Depo                               | 144 |
|--------------------------------------------------------------|-----|
| Gambar 4.7.23 Konfigurasi <i>Map Host</i> MikroTik           | 145 |
| Gambar 4.7.24 Konfigurasi Map Host MikroTik Link             | 146 |
| Gambar 4.7.25 Konfigurasi Map Host Group                     | 146 |
| Gambar 5.1.1 Kecepatan Download dan Upload User              |     |
| Gambar 5.1.2 <i>Queue</i> MikroTik                           |     |
| Gambar 5.1.3 Kecepatan <i>Download</i> Kantor Total          | 150 |
| Gambar 5.1.4 Kecepatan Upload Kantor Total                   | 151 |
| Gambar 5.1.5 Penggunaan Internet Kantor ISP1 (Download)      | 151 |
| Gambar 5.1.6 Penggunaan Internet Kantor ISP2 (Download)      | 152 |
| Gambar 5.1.7 Penggunaan Internet Kantor ISP1 (Upload)        | 152 |
| Gambar 5.1.8 Penggunaan Internet Kantor ISP2 (Upload)        | 152 |
| Gambar 5.1.9 Kecepatan <i>Download</i> Gudang Total          | 154 |
| Gambar 5.1.10 Kecepatan Upload Gudang Total                  | 154 |
| Gambar 5.1.11 Penggunaan Internet Gudang ISP1 (Download)     | 155 |
| Gambar 5.1.12 Penggunaan Internet Gudang ISP2 (Download)     | 155 |
| Gambar 5.1.13 Penggunaan Internet Gudang ISP1 (Upload)       | 155 |
| Gambar 5.1.14 Penggunaan Internet Gudang ISP2 (Upload)       | 156 |
| Gambar 5.1.15 Kecepatan <i>Download</i> Depo Total           | 157 |
| Gambar 5.1.16 Kecepatan <i>Upload</i> Depo Total             | 158 |
| Gambar 5.1.17 Penggunaan Internet Depo ISP1 (Download)       | 158 |
| Gambar 5.1.18 Penggunaan Internet Depo ISP1 (Upload)         | 159 |
| Gambar 5.1.19 Kecepatan <i>Download</i> dari NAS dari Kantor | 160 |
| Gambar 5.1.20 Kecepatan Upload ke NAS dari Kantor            | 160 |
| Gambar 5.1.21 Kecepatan <i>Download</i> dari NAS dari Gudang |     |
| Gambar 5.1.22 Kecepatan Upload ke NAS dari Gudang            |     |
| Gambar 5.1.23 Kecepatan Download dari NAS dari Depo          | 162 |
| Gambar 5.1.24 Kecepatan Upload ke NAS dari Depo              | 162 |
| Gambar 5.2.1 <i>Failover</i> Kantor (Mati)                   | 163 |
| Gambar 5.2.2 <i>Failover</i> Kantor (Nyala)                  |     |
| Gambar 5.2.3 <i>Failover</i> Gudang (Mati)                   |     |
| Gambar 5.2.4 <i>Failover</i> Gudang (Nyala)                  |     |
| Gambar 5.3.1 RADIUS Salah Password                           | 165 |
| Gambar 5.3.2 RADIUS Limit Perangkat                          | 166 |

| Gambar 5.3.3 Hotspot Kantor                        | 166 |
|----------------------------------------------------|-----|
| Gambar 5.3.4 Hotspot Kantor Login                  | 167 |
| Gambar 5.3.5 Hotspot Gudang                        | 167 |
| Gambar 5.3.6 Hotspot Gudang Login                  | 168 |
| Gambar 5.3.7 Hotspot Depo                          | 168 |
| Gambar 5.3.8 Hotspot Depo Login                    | 169 |
| Gambar 5.3.9 Youtube App Thumbnail Diblok          | 169 |
| Gambar 5.3.10 Youtube App Video Diblok             | 170 |
| Gambar 5.3.11 Youtube <i>Web</i> Diblok            | 170 |
| Gambar 5.3.12 GVM Information                      | 171 |
| Gambar 5.3.13 GVM Results                          | 171 |
| Gambar 5.3.14 GVM Errors                           | 172 |
| Gambar 5.3.15 GVM Information                      | 173 |
| Gambar 5.3.16 GVM Results                          | 173 |
| Gambar 5.3.14 GVM <i>Errors</i>                    | 173 |
| Gambar 5.3.19 GVM Information                      | 174 |
| Gambar 5.3.20 GVM Results                          | 175 |
| Gambar 5.3.21 GVM <i>Errors</i>                    | 175 |
| Gambar 5.3.22 GVM Information                      | 176 |
| Gambar 5.3.23 GVM <i>Results</i>                   | 177 |
| Gambar 5.3.24 GVM Information                      | 178 |
| Gambar 5.3.25 Suricata Drop Traffic                | 178 |
| Gambar 5.3.26 GVM Information                      | 179 |
| Gambar 5.3.27 GVM <i>Results</i>                   | 179 |
| Gambar 5.3.28 GVM <i>Errors</i>                    | 180 |
| Gambar 5.3.29 GVM Information                      | 181 |
| Gambar 5.3.29 GVM <i>Results</i>                   | 181 |
| Gambar 5.3.29 GVM <i>Errors</i>                    | 182 |
| Gambar 5.3.25 Telegram Suricata Alert Priority 1   |     |
| Gambar 5.3.26 Telegram Suricata Alert Priority 2   |     |
| Gambar 5.3.27 Telegram <i>Alert</i> Perangkat Mati | 184 |

# DAFTAR SEGMEN PROGRAM

| Segmen Program 4.1.1 Memasang WireGuard                              | 40  |
|----------------------------------------------------------------------|-----|
| Segmen Program 4.1.2 Membuat File Konfigurasi WireGuard              |     |
| Segmen Program 4.1.3 Generate Private Key WireGuard                  |     |
| Segmen Program 4.1.4 Generate Pre-shared Key WireGuard               |     |
| Segmen Program 4.1.5 Isi File Konfigurasi WireGuard                  |     |
| Segmen Program 4.1.6 Memasang NGINX                                  |     |
| Segmen Program 4.1.7 Memasang Let's Encrypt                          |     |
| Segmen Program 4.1.8 Request Certificate                             |     |
| Segmen Program 4.1.9 Isi Bash Script HTTPS MikroTik                  |     |
| Segmen Program 4.1.10 Membuka Konfigurasi Cron                       |     |
| Segmen Program 4.1.11 Isi Konfigurasi Cron                           |     |
| Segmen Program 4.5.1 Set Suricata Logs Permissions                   | 119 |
| Segmen Program 4.6.1 Memasang Server Awal                            | 122 |
| Segmen Program 4.6.2 Membuat <i>Database</i> RADIUS                  | 123 |
| Segmen Program 4.6.3 Memasang FreeRADIUS                             | 123 |
| Segmen Program 4.6.4 Konfigurasi Clients FreeRADIUS                  | 123 |
| Segmen Program 4.6.5 Isi Konfigurasi Clients FreeRADIUS              | 123 |
| Segmen Program 4.6.6 Konfigurasi Simultaneous Use FreeRADIUS         | 124 |
| Segmen Program 4.6.7 Konfigurasi Simultaneous Use Session FreeRADIUS | 125 |
| Segmen Program 4.6.8 Konfigurasi Ownership Directory FreeRADIUS      | 125 |
| Segmen Program 4.6.9 Konfigurasi DaloRADIUS                          | 125 |
| Segmen Program 4.6.10 Konfigurasi <i>Log</i> DaloRADIUS              | 126 |
| Segmen Program 4.6.11 Konfigurasi Apache DaloRADIUS                  | 126 |
| Segmen Program 4.6.12 Konfigurasi Log Apache DaloRADIUS              | 127 |
| Segmen Program 4.7.1 Instalasi Zabbix                                | 130 |
| Segmen Program 4.7.2 Instalasi dan Konfigurasi PostgreSQL            | 131 |
| Segmen Program 4.7.3 Konfigurasi Server Zabbix                       | 131 |